## eWiSACWIS on Microsoft Edge

This guide is intended to be used by County/Agency IT staff to setup eWiSACWIS to run on Microsoft Edge (not in IE mode). Note updates to the Manual Site list and Enterprise mode site list which no longer include <a href="https://apps.dcf.wisconsin.gov/ewisacwis/">https://apps.dcf.wisconsin.gov/ewisacwis/</a> and <a href="https://apps.dcf.wisconsin.gov/ewdemo/">https://apps.dcf.wisconsin.gov/ewdemo/</a>.

## Popup blocker and Trusted sites

- 1. Please note you may need to turn off the popup blocker. Alternatively you may 'Allow' the site [\*.]wisconsin.gov
  - ... > Settings > Cookies and site permissions > Pop-ups and redirects

| Setti      | ngs                          | Site permissions / Pop-ups and redirects |     |
|------------|------------------------------|------------------------------------------|-----|
| Q S        | earch settings               |                                          |     |
| Pr         | rofiles                      | Block (recommended)                      |     |
| 🗇 Pi       | rivacy, search, and services |                                          |     |
| 1 A        | ppearance                    | Block                                    | Add |
| 🗄 St       | tart, home, and new tabs     | No eliter related                        |     |
| e si       | hare, copy and paste         | NO SILES BODED                           |     |
| <b>G</b> G | ookies and site permissions  |                                          |     |
| 6 D        | efault browser               | Allow                                    | Add |
| ± D        | ownloads                     | 🗅 [*.]wisconsin.gov                      |     |
| 쑹 Fa       | amily                        |                                          |     |
| At La      | anguages                     |                                          |     |
| © PI       | rinters                      |                                          |     |
| 🖵 Sy       | ystem                        |                                          |     |
| Ű R        | eset settings                |                                          |     |
| . Pi       | hone and other devices       |                                          |     |
| <b>党</b> A | ccessibility                 |                                          |     |
| <b>8</b> A | bout Microsoft Edge          |                                          |     |

- 2. You will also need to add https://\*.wisconsin.gov to trusted sites if it is not currently there.
  - a. Open the Control Panel.
  - b. Select "Network and Internet"
  - c. Select "Internet Options"
  - d. Select the Security tab.
  - e. Select Trusted sites and click the Sites button.
  - f. Add the URL: <u>https://\*.wisconsin.gov</u>
  - g. Save the addition to the site.

| 🍖 Inter | net Properties                  |                               |                                   |                              | ?           | ×         |
|---------|---------------------------------|-------------------------------|-----------------------------------|------------------------------|-------------|-----------|
| General | Security Privac                 | y Content                     | Connections                       | Programs                     | Advance     | ed        |
| Select  | zone to view or                 | change secu                   | rity settings.                    |                              |             |           |
|         |                                 |                               |                                   | $\bigcirc$                   |             |           |
| Int     | ernet Local Int                 | ranet Trus                    | ted sites Re                      | sites                        |             |           |
| · /     | Trusted sites                   | ins websites                  | that you                          | Site                         | es          |           |
|         | trust not to dan<br>your files. | nage your co                  | mputer or                         |                              |             |           |
|         | You have webs                   | ites in this zo               | ne.                               |                              |             |           |
| Sec     | 🐏 Trusted sites                 | ;                             |                                   |                              |             | $\times$  |
|         | You car<br>this zon             | add and rer<br>e will use the | nove websites<br>2 zone's securit | from this zor<br>y settings. | ne. All web | osites in |
|         | Add this website                | to the zone                   | :                                 |                              |             |           |
| Ę       |                                 |                               |                                   |                              | Ac          | ld        |
|         | Websites:                       |                               |                                   |                              |             |           |
|         | https://*.wisco                 | onsin.gov                     | · · ·                             | ^                            | Rem         | ove       |
|         | 101.004                         |                               | -                                 |                              |             |           |
|         | x x                             |                               |                                   | ~                            |             |           |
|         | Require serv                    | er verificatio                | n (https:) for al                 | l sites in this              | zone        |           |
|         |                                 |                               |                                   |                              | Clo         | se        |

## Steps for manual setup of eWiSACWIS to run on Edge in IE mode for ewReports

- 1. Open Microsoft Edge on Windows 10
- 2. Click the ellipsis (three dots) in the top right corner for "Settings and More"
- 3. Click "Settings"
- 4. Click on Default Browser on the left pane
- 5. With the Add button, add these 3 pages from the "Internet Explorer mode pages:"
  - <u>https://apps.dcf.wisconsin.gov/ewreports/</u>
  - <u>https://wamsprd.wisconsin.gov</u>
  - <u>https://apps.dcf.wisconsin.gov/AGLogout</u>

| ettings                    | Default browser                                                                                                 |                            |                                |           |
|----------------------------|----------------------------------------------------------------------------------------------------|----------------------------|--------------------------------|-----------|
| Q Search settings          | Make Microsoft Edge your default browser                                                                        |                            | Mak                            | e default |
| Profiles                   |                                                                                                    |                            |                                |           |
| Privacy, search, and servi | 5                                                                                                    |                            |                                |           |
| Appearance                 | Internet Explorer compatibility                                                                                 |                            |                                |           |
| 🔄 Start, home, and new tab |                                                                                                    | Incompatibl                | a sitas only (Pacammand        |           |
| 🖄 Share, copy and paste    | Let Internet Explorer open sites in Microsoft Edge ()                                                           | incompatibi                | e sites only (Recommend        | ieu) 🔹    |
| 🗔 Cookies and site permiss | 15 Microsoft Edge                                                                                               |                            |                                |           |
| Default browser            |                                                                                                    |                            |                                |           |
| ↓ Downloads                | Allow sites to be reloaded in Internet Explorer mode ③                                                          |                            | Al                             | low 🗸     |
| 쏭 Family                   | When browsing in Microsoft Edge, if a site requires Internet Explorer for compatibilit                          | ty, you can choose to relo | oad it in Internet             |           |
| 💷 Edge bar                 |                                                                                                    |                            |                                |           |
| A <sup>p</sup> Languages   | Internet Explorer mode pages                                                                                    |                            |                                | Add       |
| Printers                   | These pages will open in Internet Explorer mode for 30 days from the date you add<br>in Internet Explorer mode. | the page. You have 2 pag   | ges that'll automatically open |           |
| System                     | Page                                                                                                    | Date added                 | Expires                        |           |
| O Reset settings           | https://apps.dcf.wisconsin.gov/ewisacwis/                                                                       | 1/7/2022                   | 2/6/2022                       | ť         |
| Define and other devices   |                                                                                                    | 1/12/2022                  | 2/11/2022                      | 1         |
| 🛣 Accessibility            |                                                                                                    | 1/12/2022                  | 2/11/2022                      | U         |
| About Microsoft Edge       |                                                                                                    |                            |                                |           |

6. If you have manually added the link(s) from step 6, then make sure the Compatibility view is turned off. You can see this option by clicking on the IE icon by the URL bar

| This page is open in Internet E                                                                                                    | xplorer                               |
|----------------------------------------------------------------------------------------------------|---------------------------------------|
| mode                                                                                                    | $\searrow$                            |
| Most pages work better in Microsoft<br>security reasons, we recommend you<br>as soon as you're done browsing this<br><u>Learn more</u> | Edge. For<br>leave this mode<br>page. |
| Open this page in Compatibility view                                                                                                   |                                       |
|                                                                                                    |                                       |
| Open this page in Internet Explorer m<br>next time                                                                                     | node                                  |
| Open this page in Internet Explorer m<br>next time<br>Manage                                                                           | Done                                  |
| Open this page in Internet Explorer m<br>next time<br>Manage<br>Compatibility Mode: IE11                                               | Done                                  |
| Open this page in Internet Explorer m<br>next time<br>Manage<br>Compatibility Mode: IE11                                               | Done                                  |

7. Click the Restart button or close and reopen the browser.

## **Enterprise Mode Site List for ewReports**

Sample Enterprise Mode Site List:

```
<site-list version="16">
<site url="wamsprd.wisconsin.gov/">
<compat-mode>Default</compat-mode>
<open-in allow-redirect="true">None</open-in>
</site>
<site url="apps.dcf.wisconsin.gov/ewreports/">
<compat-mode>Default</compat-mode>
<open-in allow-redirect="true">IE11</open-in>
</site>
<site url="apps.dcf.wisconsin.gov/AGLogout">
<compat-mode>Default</compat-mode>
<open-in allow-redirect="true">None</open-in>
</site>
</site>
</site>
</site>
```

<u>Note:</u> Once you have configured all of this on your Microsoft Edge browser, please close all the instances of Microsoft Edge. To verify that you have closed all the instances, go to your Task Manager and see if there are instances of Microsoft Edge still running if there are any then please close them as well.